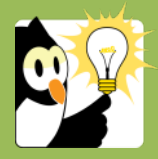

## Navigationsseddel

## **Opret en personsag (studenter- og personalesag)**

Personsager i Acadre er sager, der omhandler en ansat (personalesag) eller en studerende (studentersag).

| FASE                      | FORKLARING                                                                                                    | NAVIGATION                                    |
|---------------------------|----------------------------------------------------------------------------------------------------|-----------------------------------------------|
| Opret sag                 | I værktøjslinjen skal du vælge at oprette en ny sag med<br>brug af autoprofil.                                                                                                    | 问 Ny sag (Autoprofil) 🝷                       |
| Udfyld<br>sagsoplysninger | Start med at vælge den rigtige autoprofil til venstre i<br>billedet under "Delte profiler".<br>En autoprofil er en standard skabelon, der automatisk<br>udfylder en lang række af sagsoplysningerne for dig.<br>Hvis du fx skal oprette en sag om eksamensklage vælger<br>du den autoprofil, der hedder "Eksamensklage".                                              | Autoprofiler:<br>                             |
|                           | Når du har valgt den rigtige autoprofil vil udvalgte felter i<br>sagsprofilen til højre i vinduet blive udfyldt automatisk fx<br>"Kassationskode" og "journalkode".                                                                                                    |                                               |
|                           | Fif: Du kan sætte autoprofilen som standard, så felterne<br>allerede er udfyldt næste gang du vil oprette en sag. Det<br>gør du ved at højreklikke på autoprofilen og vælge "Sæt<br>som standard". Du kan til hver en tid vælge en anden<br>autoprofil, hvis det bliver relevant.<br>Du kan også se de senest anvendte autoprofiler nederst til<br>venstre i vinduet. | Senest anvendte autoprofiler<br>Eksamensklage |
| Tilknyt person            | Du skal altid tilknytte en studerende eller en ansat til<br>sagen. Du fremsøger en studerende eller ansat ved at<br>trykke på "CPR Nr." og søge på fx cpr. eller navn.                                                                                                    | <u>C</u> PR Nr                                |
|                           | Der er integration til STADS, og du kan derfor fremsøge<br>alle studerende med en aktiv studieramme.                                                                                                    |                                               |
|                           | Fif: Hvis du ikke kender hele navnet eller cpr.nr. kan du<br>søge med *.<br>Hvis du allerede kender hele CPR.NR kan du taste det<br>direkte i feltet "Sagstitel". Husk at der ikke skal være                                                                                                    |                                               |
|                           | Når du har valgt den relevante ansatte eller studerende<br>vil sagens titel blive dannet.<br>Titlen vil altid være <b>CPR-NAVN-SAGSGRUPPE.</b> Du kan<br>derfor senere fremsøge sagen ved at søge på CPR* i<br>sagstitlen.                                                                                                    | Vælg kontakt                                  |
| Gem sagen                 | Tjek at alle felter i sagens oplysninger er udfyldt korrekt –<br>som minimum skal alle gule (obligatoriske) felter være<br>udfyldt.                                                                                                    | <u> </u>                                      |
|                           | Du har nu oprettet en sag. Sagen får et unikt sagsnr. fx<br>13/9. Det betyder, at det er sag nr. 9 oprettet i år 2013.                                                                                                    |                                               |